## Istruzioni per attivare Supremo.

<u>Postazione remota (a cui ci si collega)</u>

Scaricare e aprire supremo (accettare l'installazione) Prendere nota del 'tuo ID' (sarà da inserire nel pc da cui ci si collegherà) Cliccare sul bottone Strumenti

Inserire e confermare una password (deve essere complessa!) Prendere nota della password (sarà da inserire nel pc da cui ci si collegherà) Non si consideri la password visualizzata sotto 'il tuo ID' !

| 11              | 8       |                                       | Strumenti Licenza       |    |
|-----------------|---------|---------------------------------------|-------------------------|----|
| Connessione     | Rubrica |                                       |                         |    |
|                 | 01      |                                       | E C                     |    |
| Sicurezza       |         | Password secondaria                   |                         |    |
| Rete            |         | Conferma password secondaria          | ••••                    |    |
| Servizio        |         | Utilizza una password random sicura d | la 6 caratteri          | X  |
| Avanzate        |         | Chiedi conferma                       |                         | 10 |
| <u>Download</u> | 0       | Angiungi ID concentiti                | р <u></u>               | _  |
| Rapporti        |         | Agging to constitut                   |                         |    |
| Report online   | Θ       | ID consentiti                         |                         | ×  |
| Apri Usilio     | 0       |                                       | Tutti gli ID consentiti |    |
| Aiuta           | Θ       |                                       | ×                       |    |

Cliccare a sinistra su **Servizio** e a destra sul bottone **Installa**.

Chiudere Supremo cliccando sulla x in alto a destra (il programma lavora come servizio dietro le quinte)

Verificare che il pc non vada in sospensione!

Andare in pannello di controllo, Hardware e Suoni, Opzioni Risparmio Energia, Modifica combinazione e verificare che la Sospensione computer sia impostata su **Mai**. <u>Postazione chiamante (da cui ci si collegherà)</u>

Scaricare e aprire Supremo (accettare l'installazione)

Inserire nel campo **Connetti a** il '<mark>tuo ID</mark>'

Cliccare su **Connetti**; verrà richiesta la <mark>Password</mark> precedentemente impostata sul pc remoto

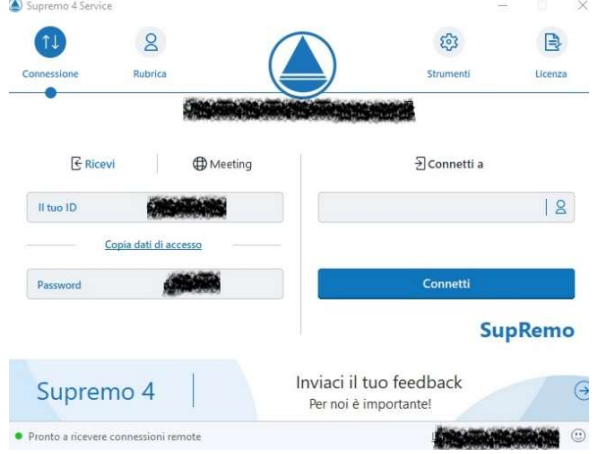

Si presenterà il desktop del pc remoto.

Nel caso il pc remoto sia in protezione (richiesta della password) cliccare su **Controllo** e su **Invia Ctrl+Alt+Canc** e inserire la password dell'utente del pc remoto.

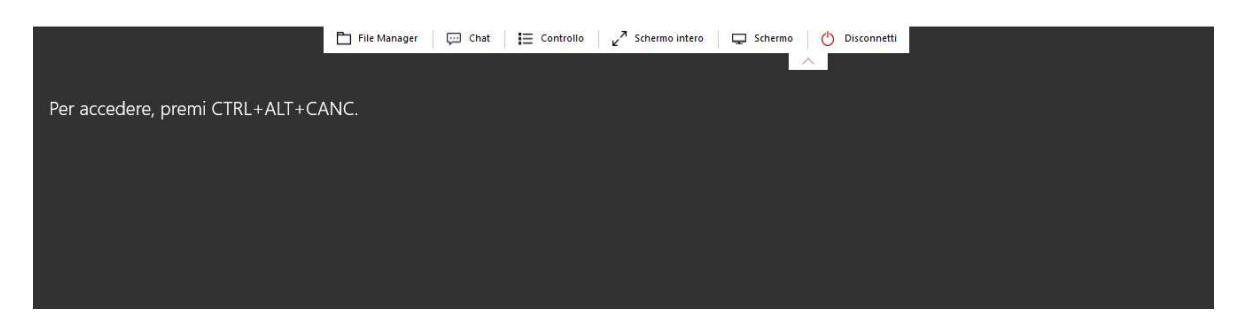

Nel caso di acquisto di regolare licenza procedere all'inserimento del codice di attivazione nella postazione chiamante dal bottone **Licenza**.

La licenza è in prova gratuita per 21 giorni. I costi delle licenze sono:

€ 33,00 + iva per per 3 mesi per 1 postazione

€ 98,00 + iva per 1 anno per 1 postazione

€ 59,00 + iva per 3 mesi per 3 postazioni con collegamenti anche simultanei (Ogni ulteriore postazione € 13,00 + iva)

€ 178,00 + iva per 1 anno per 3 postazioni con collegamenti anche simultanei Ogni ulteriore postazione € 39,00 + iva

Punto Sistemi è rivenditore autorizzato.